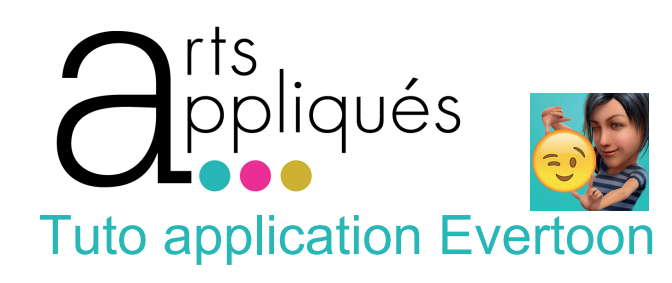

통장통요구이어의 est une application qui permet de créer des avatar personnalisés et animés qui peuvent interagir et créer des dialogues.

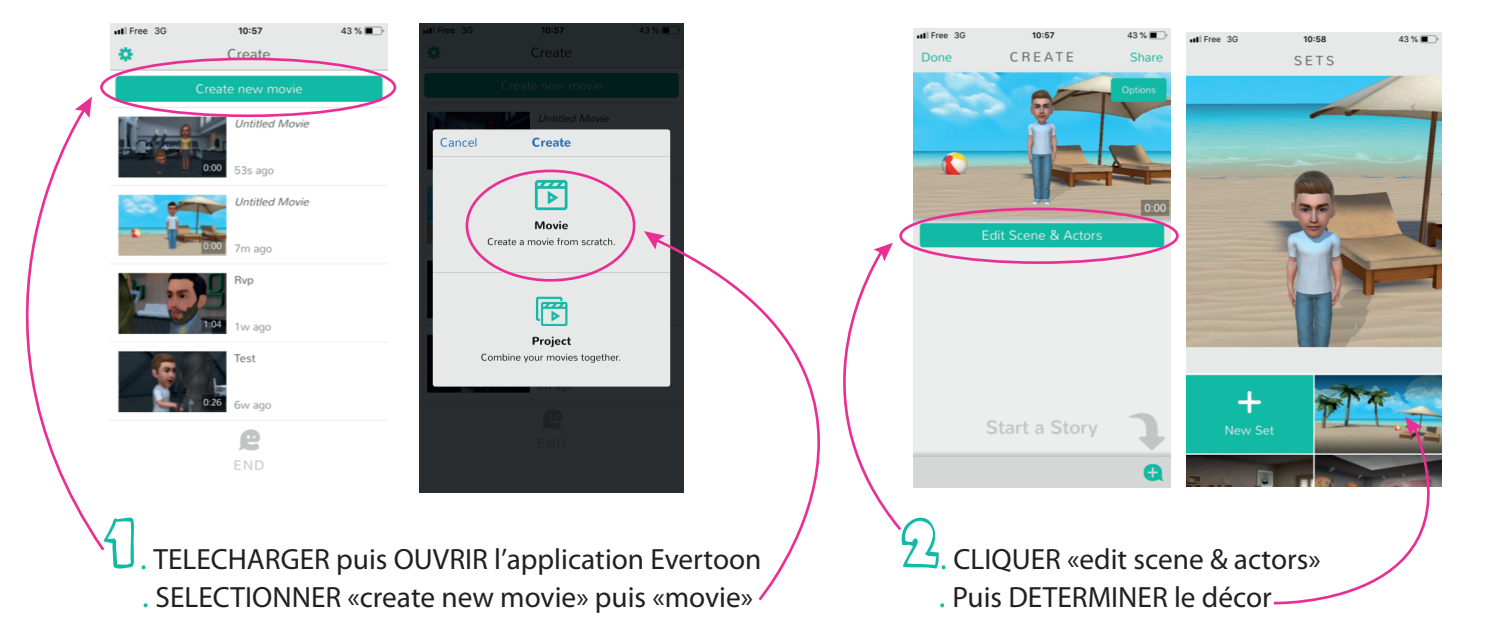

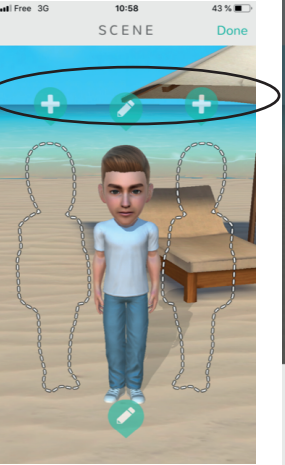

3

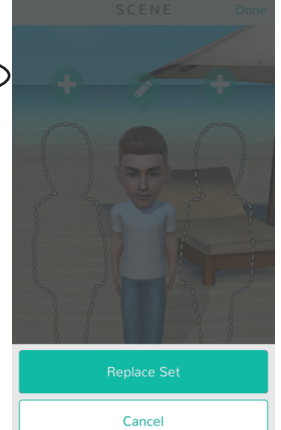

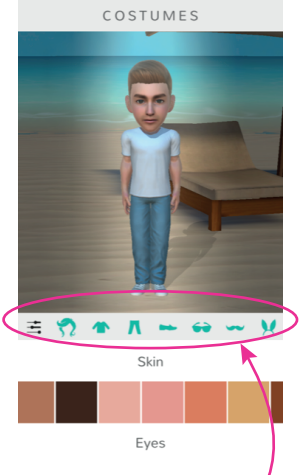

40 % 🔳

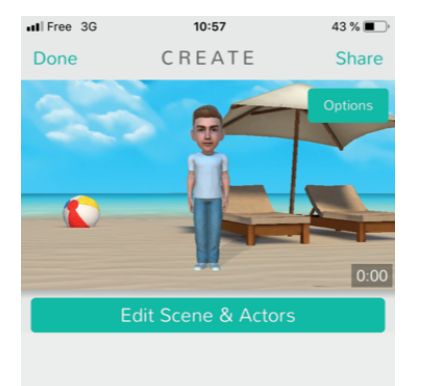

0

CHOISIR le nombre de personnage et leur genre

**1**. CLIQUER sur «replace sets» afin de SELECTIONNER le choix de la tenue, de la coiffure, des accessoires et de la couleur de peau des personnages

**2**. CLIQUER sur les + en bas de l'écran afin d'ENREGISTRER les dialogues des personnages puis AJOUTER les expressions du visage qu'ils doivent adopter (ou inversement en fonction de la scène à jouer)

C. TRANSFORMER les voix (option)

 $\Box$ . EDITER : «share» puis ENREGISTRER en MP4 pour pouvoir visionner la video sur un ordinateur avec VLC ou envoyer par mail ou poster sur un réseau social